# MANUAL

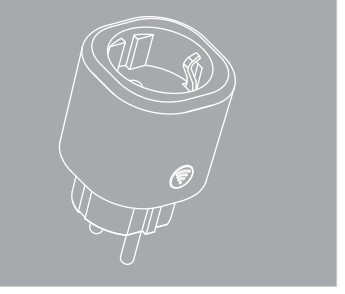

### ÍNDICE

| Recomendaciones de uso    | 1  |
|---------------------------|----|
| Limitaciones del producto | 2  |
| Partes del productos      | 3  |
| Pasos instalación         | 4  |
| Pasos asignación          | 5  |
| Código de comunicación    | 9  |
| APP                       | 10 |

#### RECOMENDACIONES DE USO

#### Lea atentamente las instrucciones.

- Descargue la aplicación wHome y regístrese como usuario.
- Verifique el correcto funcionamiento del producto antes de instalarlo.
- No acerque el producto a llamas o calor directo.
- No sumerja ni salpique el producto con ningún líquido.

#### LIMITACIONES DE USO

- Entrada Voltaje 230 VAC, 50/60Hz
- 🗸 Máxima Salida 16A, 3680 W
- ✓ Ancho de Banda 2,4 GHz
- ✓ Enchufe para conector Europeo tipo F.

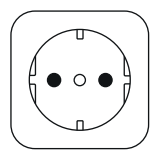

#### PARTES PRODUCTO

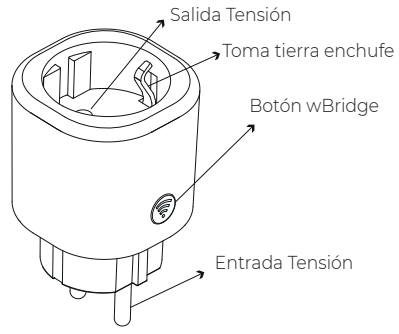

#### PASOS INSTALACIÓN

1 Enchufe el wBridge a una toma de corriente cercana a su router y cerca del producto Watchman instalado

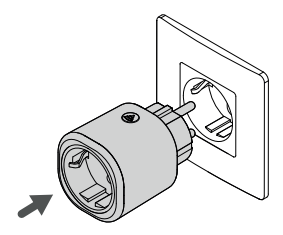

#### PASOS ASIGNACIÓN

1 Con el wBridge conectado a la corriente, el LED del bridge se iluminará en color naranja.

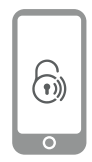

2 Acceda a la aplicación wHome. Una vez dentro, escanee el código QR del producto con el símbolo "+" de la pantalla de incio. 3 Cuando se ha reconocido el QR, se procederá a la conexión vía Bluetooh. Para ello, mantenga pulsado el botón del producto 5 segundos.

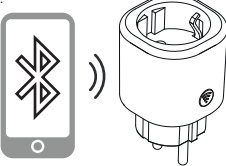

4 Después de estos 5 segundos, el LED deberá cambiar a color Azul. Cuando esto ocurra, conecte con el wBridge para configurarlo. 5 En las siguientes ventanas, deberá seleccionar la red Wi-fi de 2,4GHz deseada e introducir su contraseña. Con este paso, el wBridge quedará conectado a la red Wi-fi.

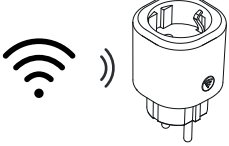

 \* Si la conexión se ha realizado correctamente, el LED se iluminará de color verde.
Si la conexión ha fallado, el LED se iluminará de color rojo. 6 En la siguiente ventana, podrá vincular el wBridge con el dispositivo Watchman que se tenga asignado (este paso también se puede omitir).

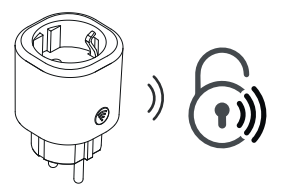

**7** Por último, deberá introducir un nombre al producto.

## CÓDIGO DE COMUNICACIÓN

El producto uitliza un LED RGB integrado en el botón para indicar su estado. Dependiendo del estado del producto, el LED tendrá los siguientes colores:

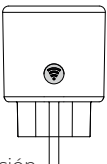

- **Blanco:** wBrigde actualizando versión de Firmware.
- Rojo: Error al conectar con red Wi-fi.
- Naranja: Proceso de conexión Wi-fi.
- Verde: Conectado correctamente a red Wi-fi.

APP

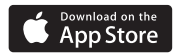

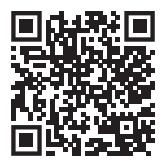

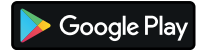

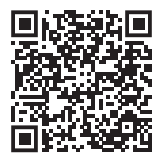

# CE 🕱 FC 🎝 🛛 Bluetooth

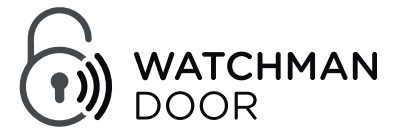

WATCHMANDOOR S.L ESB66853722 - C/ Comadran, 39 Nave A3 08210 Barberà del Vallès - Barcelona - España

info@watchmandoor.com www.watchmandoor.com